# Sender XC

Versionsnummer 1.9

Senast uppdaterad: 2020-06-07

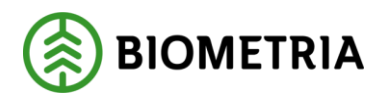

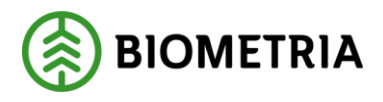

# Revisionshistorik

Revisionshistoria för handboken Sender XC

Vid ändring av revisionshistoria ska även version och datum på första sidan samt datum i sidfoten uppdateras.

| Version | Ändring                                                                                                    | Datum      | Signatur |
|---------|----------------------------------------------------------------------------------------------------|------------|----------|
| 1.0     | Dokumentet skapat                                                                                                    | 2014-05-18 | САМО     |
| 1.1     | Valbara kontroller på virkesorder-<br>nummer, objektsidentitet/delobjekts-<br>identitet i vissa filtyper. Möjlighet att<br>ställa in antal dagar som filer ska lagras<br>i mappen Originalfiler. | 2014-12-16 | CAMO     |
| 1.2     | Nya kontroller och meddelanden kring<br>stora filer från skördare. Tips innan<br>installation.                                                                                                   | 2015-09-20 | САМО     |
| 1.3     | Ny flik för felmeddelanden om formatfel<br>i skickade StanFord-filer. Förändringar i<br>menyval. Ny möjlighet att definiera<br>sökvägar för filer. Uppdaterad rutin för<br>att hämta filer.      | 2015-12-06 | САМО     |
| 1.4     | Viol3 anpassad Sender XC, nya<br>kontroller och meddelanden gällande<br>koordinater. Uppdatering kring<br>sökvägar för att hämta filer.                                                          | 2017-12-10 | GUPE     |
| 1.5     | Viol3 anpassningar, förbättrade<br>kontroller samt tydligare i åtgärda-filer<br>vyn. Flera objekt kan åtgärdas i samma<br>vy. Förbättrad funktion i Hämta filer.                                 | 2018-03-11 | GUPE     |
| 1.6     | Ny rekommendation för sökvägar i Dasa<br>Forester i Rottnemaskiner.                                                                                                    | 2018-11-06 | GUPE     |
| 1.7     | Uppdaterad med kontaktuppgifter för<br>Biometria.                                                                                                    | 2019-03-14 | GUPE     |
| 1.8     | Uppdaterad med nya bilder                                                                                                    | 2019-12-08 | GUPE     |
| 1.9     | Ny funktion med fördröjning vid<br>uppkoppling via autostart                                                                                                    | 2020-06-07 | GUPE     |

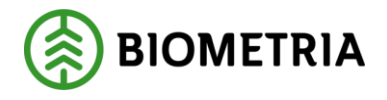

### Sender XC

Denna handbok behandlar Sender XC (exchange). Med hjälp av programmet Sender XC kan skogsmaskinens filer automatiskt skickas till och/eller hämtas från Biometria. Sender XC kan installeras i skördare, skotare, drivare eller på kontors PC i de fall insändning inte kan göras direkt från maskinen. Tjänsten kan hantera både standarden StandForD samt den nya versionen StanForD2010.

Om du har frågor och inte hittar det du söker i handböckerna kan du skicka e-post eller ringa till Biometrias Användarstöd-Support. Mer information om vår Support hittar du på Violweb eller <u>www.Biometria.se</u>.

E-post: <u>drivning.support@Biometria.se</u>

Telefon: 010-228 59 00 (välj drivning)

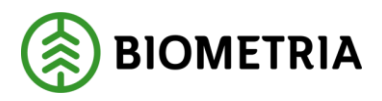

# Innehållsförteckning

| Revisi | onshistorik                                   |   |
|--------|-----------------------------------------------|---|
| 1 A    | llmänt                                        | 6 |
| 1.1    | Förutsättningar                               | 6 |
| 1.     | .1.1 Systemkrav och uppkoppling               | 6 |
| 1.     | .1.2 Begränsningar i filstorlek               | 6 |
| 1.     | .1.3 Hantering av stora filer från skördare   | 6 |
| 2 In   | nstallation                                   | 6 |
| 2.1    | Snabbguide för installation av Sender XC      | 7 |
| 2.2    | Maskininstallation                            | 7 |
| 2.3    | Grundinställningar                            |   |
| 2.4    | Sökvägar för att skicka/hämta filer           |   |
| 2.     | .4.1 Sökvägar för att skicka filer            |   |
| 2.     | .4.2 Sökvägar för att hämta filer             |   |
| 2.5    | Kontorsinstallation                           |   |
| 2.6    | Ominstallation                                |   |
| 2.7    | Avinstallation                                |   |
| 2.8    | Uppdateringar                                 |   |
| 3 SI   | kicka filer                                   |   |
| 3.1    | Starta programmet                             |   |
| 3.2    | Insändning av filer                           |   |
| 3.3    | Automatisk komplettering av filer             |   |
| 3.4    | Filhantering                                  |   |
| 3.5    | Kontroller                                    |   |
| 3.     | .5.1 Virkesordernummer                        |   |
| 3.     | .5.2 Virkesordernummer för mom-filer (valfri) |   |
| 3.     | .5.3 Objektidentitet (valfri)                 |   |
| 3.     | .5.4 Delobjektidentitet (valfri)              |   |
| 3.     | .5.5 Maskinnummer                             |   |
| 3.     | .5.6 Utförande avverkningsföretag             |   |
| 3.     | .5.7 Formatfel i StanForD-filer som skickats  |   |
| 3.     | .5.8 Koordinater på stammar och avlägg        |   |
| 3.6    | Signaler till föraren                         |   |
| 3.     | .6.1 Symboler i användargränssnittet          |   |
| 3.     | .6.2 Signaler i form av meddelanden           |   |
| 3.7    | Åtgärda filer                                 |   |
| 3.8    | Felmeddelanden                                |   |

# Sender XC

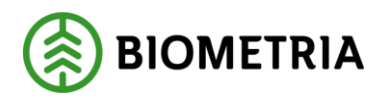

2020-06-07

| 3 | 8.9           | Skicka filer oavsett format                          | 23 |  |  |
|---|---------------|------------------------------------------------------|----|--|--|
|   | 3.9.          | 1 Kopior av originalfiler                            | 23 |  |  |
| 4 | Hän           | nta filer                                            | 24 |  |  |
| 4 | l.1           | Starta programmet                                    | 24 |  |  |
| 4 | <b>I.2</b>    | Automatisk hämtning av filer                         | 24 |  |  |
| 4 | ł.3           | Manuell hämtning av filer                            | 24 |  |  |
| 5 | Flik          | ar                                                   | 26 |  |  |
| 5 | 5.1           | Skicka filer                                         | 26 |  |  |
| 5 | 5.2           | Åtgärda filer                                        | 26 |  |  |
| 5 | 5.3           | Pågående filer                                       | 27 |  |  |
| 5 | 5.4           | Historik                                             | 27 |  |  |
| 5 | 5.5           | Felmeddelanden                                       | 28 |  |  |
| 6 | Mer           | ıyer                                                 | 29 |  |  |
| 6 | 5.1           | Arkiv                                                | 29 |  |  |
| 6 | 5.2           | Inställningar                                        | 29 |  |  |
| 6 | 5.3           | Loggar                                               | 29 |  |  |
|   | 6.3.          | 1 Systemhändelser                                    | 29 |  |  |
|   | 6.3.          | 2 Felaktiga filer                                    | 30 |  |  |
| 6 | 5.4           | Hjälp                                                | 30 |  |  |
| 7 | Anv           | ändarstöd-Support                                    | 30 |  |  |
| 8 | För           | slag på sökvägar i styrsystemen för att skicka filer | 31 |  |  |
| 8 | 3.1           | Sökvägar för skördare                                | 31 |  |  |
|   | Das           | a                                                    | 31 |  |  |
|   | Kon           | natsu                                                | 31 |  |  |
|   | Pon           | sse                                                  | 31 |  |  |
|   | Johi          | Deere (Timberjack)                                   | 31 |  |  |
|   | Log           | Max                                                  | 32 |  |  |
| 8 | 3.2           | Sökvägar för skotare                                 | 33 |  |  |
|   | Das           | a                                                    | 33 |  |  |
|   | Ver           | sion: Forester i Rottnemaskiner                      | 33 |  |  |
|   | Kon           | natsu                                                | 33 |  |  |
|   | WQ            | Ρ                                                    | 33 |  |  |
|   | Johi          | 1 Deere (Timberjack)                                 | 33 |  |  |
| 9 | För           | slag på sökvägar i styrsystemen för att hämta filer  | 35 |  |  |
|   | Komatsu       |                                                      |    |  |  |
|   | Dasa Forester |                                                      |    |  |  |
|   | Joh           | ۱ Deere, Timbermatic                                 | 35 |  |  |
|   |               |                                                      |    |  |  |

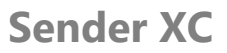

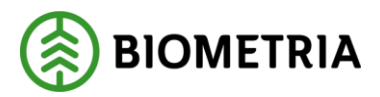

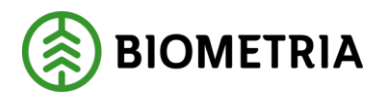

# 1 Allmänt

Sender XC är ett program för insändning/hämtning av produktions-, kontroll- och kalibreringsinformation i skördaren, skotaren eller drivaren. Insändning av filer till Biometria sker via programmet Sender XC som installeras direkt i fordonsdatorn. Kommunikationen sker med hjälp av mobilt bredband. Saknas täckning finns det även möjlighet att skicka filen från kontorsdator. Sender XC har automatiserade alt. manuella rutiner för sändning och hämtning av filer. Användargränssnittet ger ett tydligt stöd för maskinföraren med hjälp av symboler. Programmet kan dessutom hantera både standarden StanForD och StanForD2010.

### 1.1 Förutsättningar

Följande förutsättningar krävs för användning av Sender XC:

### 1.1.1 Systemkrav och uppkoppling

- Mobilt bredband ska finnas installerat i maskinen.

- En dator som minst har operativsystemet Windows XP med ServicePack3 samt alla efterföljande Windows versioner.

- Att datorn har systemkomponenten Dotnet 3.5 installerat. Detta kontrolleras vid installationen av Sender XC.

### 1.1.2 Begränsningar i filstorlek

För att filerna ska bearbetas hos Biometria är maximal filstorlek för filinsändning från skördare 6 MB för pri-filer samt 100 MB för hpr-filer (motsvarande 30 000 stammar). Därför rekommenderar Biometria att jobba med delavslut efter varje skift i stället för att skicka ackumulerade filer (gäller endast pri och hpr-filer från skördare).

För prl-filer från skotare kan Biometria inte hantera prl-filer som innehåller mer än 90 transportobjekt. Detta oavsett om det finns kvantiteter registrerade på alla.

### 1.1.3 Hantering av stora filer från skördare

Sender XC hanterar stora filer på följande sätt:

| Storlek på fil | Pri-fil                                    | Hpr-fil                                       |
|----------------|--------------------------------------------|-----------------------------------------------|
| >0- ≤4MB       | Sender XC skickar fil                      |                                               |
| >4- ≤6MB       | Varningsmeddelande*                        |                                               |
| >6MB           | Fil skickas inte, läggs i Felaktiga filer* |                                               |
| >0- ≤60MB      |                                            | Sender XC skickar fil                         |
| >60- ≤100MB    |                                            | Varningsmeddelande*                           |
| >100MB         |                                            | Fil skickas inte, läggs i Felaktiga<br>filer* |

\*Se kap. 3.6.2 Signaler i form av meddelanden.

# 2 Installation

Installation av Sender XC görs i direkt i skördaren, skotaren, drivaren eller i en kontorsdator. För att kunna installera Sender XC krävs administrationsrättigheter på datorn. Vanligast förekommande är installation direkt i maskinen. I de fall kommunikationen inte fungerar exv. pga dålig täckning kan filer sändas via kontorsdatorn i stället. För att kunna skicka

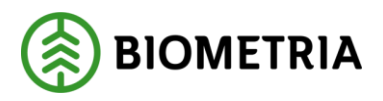

filer från kontoret installeras Sender XC med samma användaridentitet (SDCID och lösenord) som används i maskinen. OBS! Innan installation av Sender XC bör filer som inte är avsedda att sändas flyttas från de platser som Sender XC's sökvägar kommer att peka mot. (Exempel finns där många kvarvarande filer skickats vid automatinsändning. Detta har orsakat allvarliga datorproblem).

### 2.1 Snabbguide för installation av Sender XC

- 1. Beställ inloggningsuppgifter till Sender XC via ett webbformulär på Biometrias Violweb; Produktionsrapportering-Beställ eller via <u>www.Biometria.se</u> *OBS! Om Sender använts sedan tidigare i maskinen så ska <u>samma</u> SDCID användas även i Sender XC så länge det rör sig om samma fysiska maskin. Då behövs bara ett nytt lösenord beställas. I annat fall ska både nytt SDCID och lösenord beställas.*
- 2. Biometria returnerar inloggningsuppgifter samt kod för utförande avverkningsföretag till e-postadress/mobilnummer som angivits i beställningsformuläret.
- 3. Programmet Sender XC hämtas via Biometrias Violweb; Produktionsrapportering Mer info-Kom igång eller <u>www.Biometria.se</u>
- 4. Aktivera installationen av Sender XC och följ installationsguiden, se kap. 2.2 Maskininstallation.
- 5. Fyll i grunduppgifter i Sender XC som du fått via e-post/SMS i grundinställningarna, se kap 2.3 Grundinställningar. Fyll sedan i övriga uppgifter. Obligatoriska uppgifter är angivna med asterisk.
- 6. Verifiera ditt SDCID via knappen **Verifiera** i grundinställningarna. Om någon uppgift inte är giltig eller kommunikation saknas visas felmeddelande.
- 7. Lägg in sökvägar vid respektive filtyp som ska sändas och ev. hämtas. Förslag på sökvägar finns i kap. 8 Förslag på sökvägar i styrsystemen.
- 8. Nu är Sender XC klart att använda! En ikon med namnet Sender XC 🧶 har skapats på datorns skrivbord samt under Start-knappen i Windows.

### 2.2 Maskininstallation

Hämta Sender XC från Biometrias Violweb eller <u>www.Biometria.se</u>, se kap. 2.1 Snabbguide för Sender XC.

Det finns två sätt att installera Sender XC:

1. Välj **Kör** för att starta installationen.

*OBS! Olika webbläsare kan skilja sig åt när det gäller möjligheten att köra installationen direkt.* I Internet Explorer finns möjligheten att välja **Kör**.

2. För att spara ner Sender XC och installera Sender XC vid senare tillfälle väljer du **Spara**. För att starta installationen dubbelklickar du på filen Sender XC.msi

Installationsguiden visas i tre steg;

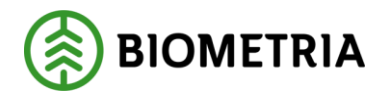

1. Välj Next för att starta installationsguiden.

| 岃 SenderXC                                                                                                    |                                                                         |
|----------------------------------------------------------------------------------------------------|-------------------------------------------------------------------------|
| Welcome to the SenderXC Setup Wizard                                                                                                    |                                                                         |
|                                                                                                    | SNC                                                                     |
| The installationprogram will guide you through the installation of SenderXC                                                                                                    | C on your computer.                                                     |
|                                                                                                    |                                                                         |
|                                                                                                    |                                                                         |
|                                                                                                    |                                                                         |
|                                                                                                    |                                                                         |
| WARNING: I his computer program is protected by copyright law and inter<br>Unauthorized duplication or distribution of this program, or any portion of it,<br>or criminal penalties, and will be prosecuted to the maximum extent possibl | mational treaties.<br>. may result in severe civil<br>le under the law. |
|                                                                                                    |                                                                         |
| Cancel                                                                                                    | k Nexts                                                                 |
|                                                                                                    | <u>Tiew</u>                                                             |

Bild 1. Följ installationsguiden för att installera Sender XC.

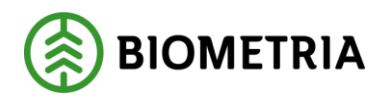

2. Sender XC installeras

| 😸 SenderXC                   |               |       |
|------------------------------|---------------|-------|
| Installing SenderXC          |               |       |
| _                            |               | SAC   |
| SenderXC is being installed. |               |       |
|                              |               |       |
| Please wait                  |               |       |
|                              |               |       |
|                              |               |       |
|                              |               |       |
|                              |               |       |
|                              |               |       |
|                              | Cancel < Back | Next> |
|                              |               |       |

3. Meddelande visas om att installationen lyckats. Välj **Close** för att stänga installationsguiden

| 岃 SenderXC                                                |       |
|-----------------------------------------------------------|-------|
| Installation Complete                                     |       |
|                                                           | 500   |
| SenderXC has been successfully installed.                 |       |
| Click "Close" to exit.                                    |       |
|                                                           |       |
|                                                           |       |
|                                                           |       |
|                                                           |       |
|                                                           |       |
| Use Windows Update to look for updates to .NET Framework. |       |
|                                                           |       |
| Cancel < Back                                             | Close |
|                                                           |       |

Bild 2. Installationen går snabbt!

Bild 3. Nu är Sender XC installerad.

OBS! För att kunna använda Sender XC måste obligatoriska uppgifter läggas in i Grundinställningar samt i fliken Sökvägar för att skicka filer. När detta är gjort och identiteten verifierats är Sender XC klart att använda.

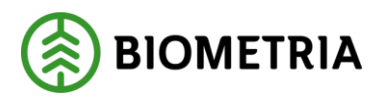

### 2.3 Grundinställningar

I Grundinställningar anges maskinens identiteter och utrustningar. Delar av informationen visas sedan i användargränssnittet. Inmatningar och ändringar verkställs genom att välja **OK**.

| 😞 Sender XC - Grundinställningar                                                                                                    | ×                                                                                                    |
|----------------------------------------------------------------------------------------------------|----------------------------------------------------------------------------------------------------|
| Inloggningsuppgifter<br>SDCID* sdcgpx0001 Verifiera<br>Lösenord* ****                                                                          | Aktuella inställningar<br>Kommunikation<br>V Skicka automatiskt<br>Antal vänteminuter vid start                                                               |
| Identiteter         Uppdragsgivare*       Mellanskog         Maskinnummer hos uppdragsgivaren*       12345         E-post till uppdragsgivaren | Kontroller<br>Kontrollera virkesordernummer för mom-filer<br>Kontrollera objektidentitet<br>Kontrollera delobjektidentitet<br>Meddela om stamkoordinat saknas |
| Maskinuppgifter         Aggregat A       AFM 50 Corona         Aggregat B       CTL 572         Använt aggregat       AFM 50 Corona            | Meddela om koordinat saknas på första avlägget                                                                                                    |
| Hjälp                                                                                                    | OK Avbryt                                                                                                    |

Bild 4. Här registreras grunduppgifter för maskinen och uppdragsgivaren.

#### Inloggningsuppgifter

<u>SDCID</u>: maskinunik användaridentitet, användarnamnet anges med små bokstäver sdcgpx samt 4 siffror. Denna identitet ska följa maskinen under hela dess livslängd oavsett ägare eller uppdragsgivare.

*OBS! Använd <u>samma</u> användaridentitet som använts i äldre Sender versioner i den nya installationen av Sender XC så länge det rör samma fysiska maskin. I annat fall används en ny användaridentitet.* 

#### Lösenord: unikt lösenord till SDCID

<u>Verifiera</u>: genom att trycka på denna knapp verifieras SDCID och lösenord. Uppkoppling testas mot Biometria. Behöver normalt bara användas i samband med installation för att kontrollera att rätt SDCID och lösenord matats in.

#### Maskinuppgifter

<u>Aggregat A</u>: det större aggregatet <u>Aggregat B</u>: det mindre aggregatet <u>Använt aggregat</u>: här visas vilket aggregat som används

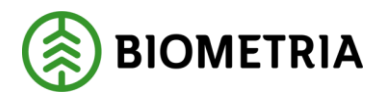

### Identiteter

<u>Uppdragsgivare</u>: företaget som tilldelat uppdraget

<u>Maskinnummer hos uppdragsgivaren</u>: maskinnumret som uppdragsgivaren tilldelat maskinen. Maskinnumret som är angivet här är det maskinnummer som kommer att sändas till Biometria. <u>E-post till uppdragsgivaren</u>: meddelande om fil som avvisats i valideringsfunktion hos Biometria skickas till angiven e-postadress (*ej i funktion*)

<u>Utförande avverkningsföretag</u>: kod som erhålls av Biometria vid beställning av inloggningsuppgifter för Sender XC. Det är en tiosiffrig kod för företaget som äger maskinen.

Används idag som möjligt sökvillkor i Biometrias tjänster Kvalitetssäkring skördare och PRINS. Koden är uppdelat i två fält (huvudkod och internt nummer). I dagsläget anges en femställig kod som huvudkod samt 00000 som internt nummer.

### Aktuella inställningar

Här visas valen för kommunikationsinställningar. <u>Skicka automatiskt</u>: filer skickas så snart de är sparade i styrsystemet.

<u>Antal vänteminuter vid start</u>: en fördröjning i antal minuter från att Sender XC startas till att någon bearbetning sker i Sender XC. Behövs i vissa maskindatorer för att undvika konflikter mellan Sender XC och andra funktioner eller program som också startas via autostart.

#### Kontroller

Här finns möjlighet att välja extra kontroller för olika filtyper

Kontrollera virkesordernummer för mom-filer: mom-filer kontrolleras att de innehåller virkesordernummer som uppfyller checksifferkontroll. Om inte, så visas dialogruta för inmatning av virkesordernummer.

<u>Kontrollera objektidentitet</u>: filtyperna pri, hpr, prl, fpr och mom kontrolleras att de innehåller objektidentitet. Om inte, så visas dialogruta för inmatning av objektidentitet (minst 6 tecken varav den första en siffra).

<u>Kontrollera delobjektsidentitet</u>: filtyperna pri, hpr, prl, fpr och mom kontrolleras att de innehåller delobjektsidentitet. Om inte, så visas dialogruta för inmatning av delobjektidentitet. <u>Kontrollera om stamkoordinat saknas</u>: saknas koordinat på första stammen i filen visas ett popup meddelande.

Kontrollera om avläggskoordinat saknas: saknas koordinat på första avlägget i filen visas ett pop-up meddelande.

### Antal dagar som filer sparas i mappen Originalfiler

Här finns möjlighet att ställa in antal dagar (> 30 dagar, <365 dagar) man vill att filer ska lagras i mappen Originalfiler.

### Hjälp

Direktlänk till handbok för Sender XC.

### 2.4 Sökvägar för att skicka/hämta filer

För att kunna använda Sender XC måste du ange sökvägar till filerna som ska skickas alt. var dina hämtade filer ska lagras.

### 2.4.1 Sökvägar för att skicka filer

Här bockar du för de filtyper som ska skickas och anger var de finns lagrade i styrsystemet via knappen . Möjlighet finns att ange två sökvägar för varje filtyp. Se kap. 8 för förslag på sökvägar för olika styrsystem.

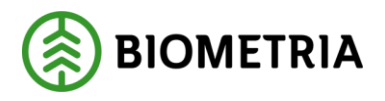

Ev. inmatningar och ändringar verkställs genom att välja **OK.** Alla filer av den valda filtypen som finns i katalogen som sökvägen pekar mot kommer att visas i fliken Skicka filer och följa med rapporteringen till Biometria. Det blir särskilt tydligt vid manuell insändning. Detta innebär att efter nyinstallation eller när nya filtyper ska börja skickas in, så kan det finnas många gamla filer i katalogen som inte behöver skickas till Biometria. Dessa gamla filer bör därför tas bort eller flyttas från katalogen som sökvägen pekar mot. Borttagning kan göras från Sender XC till Papperskorgen via fliken Skicka filer.

*OBS!! Även om möjlighet finns att ange två olika kataloger i filstrukturen så går det bara att ange den ena filtypen där StanForD erbjuder två alternativ.* 

| 🌏 Sender | XC - sökväg  | jar för att skicka filer    |     |    | ×      |
|----------|--------------|-----------------------------|-----|----|--------|
| StanFor  | ) StanForD20 | 010                         |     |    |        |
|          | 🔲 fqc        |                             | Töm |    | Töm    |
|          | 🔲 ogr        |                             | Töm |    | Töm    |
|          | 🔲 thp        |                             | Töm |    | Töm    |
|          | 🔲 udi        |                             | Töm |    | Töm    |
| hq 📃     | 🔲 fpr        |                             | Töm |    | Töm    |
| 🔽 pri    | 🔲 hpr        | C:\NoBackup\Test Sender XC\ | Töm |    | Töm    |
| 🔽 ktr    | 🔲 hqc        | C:\NoBackup\Test Sender XC\ | Töm |    | Töm    |
| 🔲 drf    | mom          |                             | Töm |    | Töm    |
| 📃 kal    |              |                             | Töm |    | Töm    |
| 🔲 stm    |              |                             | Töm |    | Töm    |
| 🔲 rep    |              |                             | Töm |    | Töm    |
|          |              |                             |     |    |        |
|          |              |                             |     |    |        |
|          |              |                             |     |    |        |
| H        | ljälp        |                             |     | ОК | Avbryt |

Bild 5. Via knappen Töm kan sökvägen tömmas och sedan ändras.

De filtyper som finns att välja på för insändning är namnsatta enligt StanForD och har följande innehåll:

#### StanForD

| Prl     | Produktionsfil skotare                                 |  |  |
|---------|--------------------------------------------------------|--|--|
| Pri     | Produktionsfil skördare, uppdelad på enskilt stockdata |  |  |
| Ktr     | Kontrollmätningsfil                                    |  |  |
| Drf     | Driftsuppföljning på maskinen                          |  |  |
| Kal     | Kalibreringsfil                                        |  |  |
| Stm     | Stamdatafil                                            |  |  |
| Rep     | Reparationsuppföljning                                 |  |  |
| StanFor | D2010                                                  |  |  |
| Fqc     | Kvalitetskontroll skotare                              |  |  |
|         |                                                        |  |  |

### Ogr Geografisk objektrapport

- Thp Total produktion skördare
- Udi Användardefinierad instruktion
- Fpr Skotad produktion
- Hpr Skördad produktion
- Hqc Kvalitetskontroll skördare
- Mom Driftsuppföljning

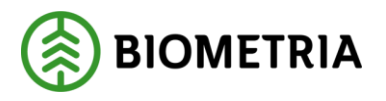

### 2.4.2 Sökvägar för att hämta filer

För att kunna hämta filer måste du ange var filerna ska sparas i filsystemet och göras tillgängliga för styrsystemet. Detta gör du genom att klicka på menyvalet Inställningar-Sökvägar för att hämta filer.

Läs mer om hämtning av filer i kap. 4 Hämta filer.

| 🍮 Sender XC - Sökväg      | gar för att hämta filer 🔤 💽                               |
|---------------------------|-----------------------------------------------------------|
|                           |                                                           |
| apt                       | Image: Tom                                                |
| env                       | C:\LABO\ Töm                                              |
| fdi                       | Töm                                                       |
| foi                       | C:\Data\ Töm                                              |
| oai                       | Töm                                                       |
| ogi                       | Töm                                                       |
| oin                       | Töm                                                       |
| pin                       | Töm                                                       |
| spi                       | Töm                                                       |
| Övriga                    | C:\SDCData\Sender\Hämtade filer                           |
|                           |                                                           |
|                           |                                                           |
|                           |                                                           |
| Bild 6. Här an            | ges var hämtade filer ska lagras.                         |
| Hjälp                     | OK Avbyt                                                  |
| <del>De filtyper so</del> | om finns att välja på för hämtning har följande innehåll: |
| StanForD                  |                                                           |

| Apt | Apteringsfil                                         |
|-----|------------------------------------------------------|
| Oai | Fil med identitetsuppgifter för den aktuella trakten |

#### StanForD2010

| Fdi | Leveransinstruktion skotare  |
|-----|------------------------------|
| Foi | Objektinstruktion skotare    |
| Env | Envelope (kuvert)            |
| Ogi | Geografisk objektinstruktion |
| Oin | Objektinstruktion skördare   |
| Pin | Produktinstruktion skördare  |
| Spi | Trädslagsinställning         |
|     |                              |

Övriga filer hämtas till C:\SDCData\Sender\Hämtade filer

### Hjälp

Direktlänk till handbok för Sender XC.

### 2.5 Kontorsinstallation

Installera Sender XC i kontorsdator på samma sätt och med samma SDCID som används i maskininstallationen, se kap 2.2. Maskininstallation.

OBS! Kom ihåg att ange sökvägar som pekar på platsen där filerna är tänkta att hämtas från; lagringsenhet eller i kontorsdatorn.

Kopiera sedan filerna från maskinen (från mappen C:\SDCdata\Sender\Originalfiler) till lämplig lagringsenhet och skicka dem sedan via kontorsdatorn.

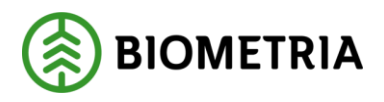

### 2.6 Ominstallation

Om installationen av någon anledning misslyckats kan ominstallation behöva göras. Klicka på Kontrollpanelen och välj Lägg till/ta bort program alt. Program och funktioner. Högerklicka på Sender XC och välj **Ändra**. Välj **Repair Sender XC**.

| 谩 SenderXC                                            |            |
|-------------------------------------------------------|------------|
| Welcome to the SenderXC Setup Wizard                  | SNC        |
| Select whether you want to repair or remove SenderXC. |            |
| ⊚ Repair SenderXC<br>⊚ Remove SenderXC                |            |
| Cancel                                                | ack Finish |

Bild 7. Här finns möjlighet att reparera eller ta bort Sender XC.

### 2.7 Avinstallation

Om Sender XC behöver avinstalleras; klicka på Kontrollpanelen och välj Lägg till/ta bort program alt. Program och funktioner. Högerklicka på Sender XC och välj **Ändra**. Välj **Remove Sender XC.** 

### 2.8 Uppdateringar

Sender XC uppdateras med jämna mellanrum och om det finns en ny version så meddelas föraren detta i samband med sändning. Kontroll om ny version finns att hämta sker också när Sender XC startas. Om uppdatering vill göras utan att meddelande visats, så finns möjlighet till detta via menyn Arkiv. Välj sedan Sök programuppdateringar. *OBS! Administrationsrättigheter på datorn krävs!* 

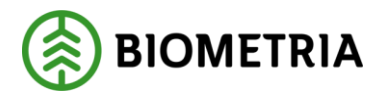

# 3 Skicka filer

Filer kan antingen skickas automatiskt eller manuellt via Sender XC. De faser som filerna genomgår innan sändning är kontroll, komplettering och komprimering.

### 3.1 Starta programmet

Sender XC startas genom att dubbelklicka på ikonen på datorns skrivbord. (Vanligtvis startas Sender XC per automatik genom autostart när datorn startas).

### **3.2** Insändning av filer

Det finns möjlighet att välja hur filer ska skickas till Biometria. Inställning av insändningsmetod görs via Grundinställningar som visas i menyvalet Inställningar, se kap. 2.3 Grundinställningar.

**Skicka automatiskt**: så snart en fil är skapad i maskinens styrsystem och placerad i den utpekade katalogen, uppkoppling upprättad mot Biometria och filen är godkänd, så sänds den till Biometria. Ikonen visar att autom<mark>at</mark>isk insändning är vald.

**Manuellt**: vid manuell sändning visas i fliken Skicka filer hur många filer som är klara för sändning.

| Skicka filer till Bi<br>1. Klicka på fliker<br>2. Markera filerna<br>3. Klicka på knap | ometria genom a<br>1 Skicka filer<br>1 som ska skicka<br>pen <b>Skicka</b> | att:<br>s                |                                        |                                                                            |                                                  |    |
|----------------------------------------------------------------------------------------|----------------------------------------------------------------------------|--------------------------|----------------------------------------|----------------------------------------------------------------------------|--------------------------------------------------|----|
| Sender XC 1.11 TEST                                                                    |                                                                            |                          |                                        |                                                                            |                                                  | ×  |
| SDCID sdcgpx0001<br>Uppdragsgivare SDC Test                                            | Utförande avverkningsföretag<br>Maskinnummer                               | 08990 00000 1234         | Kommunika                              | ation Status                                                               | Nä                                               | it |
| Skicka filer - (3)                                                                     | Åtgärda filer - (0)                                                        | Pågående filer - (0)     |                                        | Historik - (17)                                                            | Felmeddelanden - (0)                             |    |
| Filnamn<br>☐ testfil.hpr<br>☐ testfil.hqc<br>☐ testfil.fpr                             |                                                                            | Typ<br>hpr<br>hqc<br>fpr | Storlek<br>1 694 kB<br>103 kB<br>78 kB | Datum<br>2019-08-16 08:42:53<br>2019-08-16 08:41:26<br>2019-08-16 08:40:04 | Status<br>Ej skickad<br>Ej skickad<br>Ej skickad |    |
| BIOMETRIA                                                                              |                                                                            |                          |                                        | Ta bort                                                                    | Skicka                                           |    |

Bild 8. I fliken Skicka filer visas vid manuellt läge de filer som kan skickas.

### 3.3 Automatisk komplettering av filer

Innan filen skickas till Biometria kompletteras den med ett antal uppgifter:

| Information | Exempel |
|-------------|---------|
|             |         |

# Sender XC

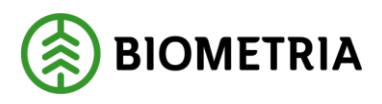

2020-06-07

| Uppdragsgivare                  | gpx100                               |
|---------------------------------|--------------------------------------|
| SDCidentitet                    | sdcgpx0001                           |
| GUID/UUID (Unikt nummer)        | 6894e483_11c5_4154_9e20_50f324ba0f2f |
| Aggregate                       | John Deere H754                      |
| AggregateB                      | <används ej=""></används>            |
| <b>Operativsystem -Version</b>  | Windows XP Service Pack 3            |
| Version av Sender XC            | 1.0                                  |
| Version på inifiler, Används ej | saknas                               |
| Installationstyp                |                                      |
| Använt aggregat                 | John Deere H754                      |
| Original filnamn                | VO12345678_002058500.pri             |
| E-post till uppdragsgivare      | Drivning.support@biometria.se        |
| Insändningsprogram              | Sender XC                            |

Dessutom får filen ett nytt namn där originalnamnet visas sist i filnamnet.

### 3.4 Filhantering

När sändningen är klar flyttas filen till fliken Historik med senaste händelsen högst upp i listan.

### 3.5 Kontroller

I samband med insändningen sker kontroller på att det finns vissa uppgifter i filerna som skickas. Detta för att Biometria ska kunna ta emot och hantera filerna på ett korrekt sätt.

### 3.5.1 Virkesordernummer

Virkesordernummer erhålls av uppdragsgivaren. Observera att det är de 8 första tecknen som kontrolleras när det gäller variabeln för virkesorder. Virkesordernumret ska vara giltigt enligt en checksifferkontroll.

StanForD - Variabel 35 typ 2 (35/2).

**StanForD2010** - Virkesordernummer (*ContractNumber*) i objektinstruktionen. Uppgiften kan anges i oin-meddelandet eller registreras av föraren.

Om virkesordernummer saknas på ett objekt i filen, visas ett felmeddelande, se kap 3.7 Åtgärda filer.

I de fall skördarens mätning ska vara vederlagsgrundande ska det finnas uppgifter efter virkesordernumret som anger vilken typ av vederlag det ska vara. Läs mer i Biometrias handbok "Kom igång med vederlagsgrundande skördarmätningar" som finns på Biometrias Violweb vid Produktionsrapportering-Mer info-Handböcker alt. <u>www.Biometria.se</u>.

### 3.5.2 Virkesordernummer för mom-filer (valfri)

**StanForD2010**- Virkesordernummer (*ContractNumber*) Om virkesordernummer saknas visas ett felmeddelande, se kap 3.7 Åtgärda filer.

### 3.5.3 Objektidentitet (valfri)

ObjektID måste vara sex tecken varav den första en siffra. **StanForD-** Variabel 21 typ 1 (21/1) **StanForD2010-** Objektidentitet *(ObjectUserId)* Om objektidentitet saknas visas ett felmeddelande, se kap 3.7 Åtgärda filer. Om elementet ObjectUserId saknas läggs filen i mappen Felaktiga filer.

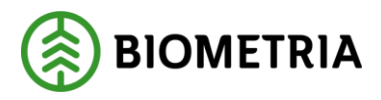

### 3.5.4 Delobjektidentitet (valfri)

**StanForD-** Variabel 21 typ 2 (21/2)

**StanForD2010**- Delobjektidentitet *(SubObjectUserId)* Om delobjektidentitet saknas visas ett felmeddelande, se kap 3.7 Åtgärda filer. Om elementet SubObjectUserId saknas läggs filen i mappen Felaktiga filer.

### 3.5.5 Maskinnummer

StanForD - Variabel 3 typ 2 (3/2). Maskinnumret anges med siffror och erhålls av uppdragsgivaren. Maskinnumret läggs in i grundinställningarna. Observera att det företagsspecifika maskinnumret kan variera beroende på uppdragsgivare.
StanForD2010 – MaskinID, skogsföretag (*MachineUserID*) Observera att det företagsspecifika maskinnumret kan variera beroende på uppdragsgivare.

*OBS! Sender XC kommer alltid att skriva över ev. maskinnummer som finns i filerna som lagrats i styrsystemet.* 

### 3.5.6 Utförande avverkningsföretag

**StanForD** - Variabel 34 typ 2 (34/2). Utförande avverkningsföretagskod är en kod för företaget som äger maskinen. Koden för utförande avverkningsföretag består av en huvudkod (5 positioner) samt tillhörande internt nummer (5 positioner). Koden erhålls vid beställning av inloggningsuppgifter för Sender XC.

**StanForD2010** - Skogsentreprenör, företagskod (*Machine LoggingContractor. BusinessID*). Innan insändning kontrollerar Sender att filen innehåller virkesordernummer.

### 3.5.7 Formatfel i StanForD-filer som skickats

Vissa typer av formatfel i StanForD-filer gör att Biometria inte kan redovisa dessa filer. För att uppmärksamma dig kring detta visas ett pop-up meddelande. Se kap. 3.6.2 Signaler i form av meddelanden.

### 3.5.8 Koordinater på stammar och avlägg

Informationsmeddelanden för att uppmärksamma maskinföraren om att registreringen av giltiga koordinater i filen inte fungerar tillförlitligt. För ett giltigt värde gäller samma regler som i virkesordern. Det är endast den första stammen, eller det första avlägget, i filen som kontrolleras. Båda koordinaterna (latitud och longitud) måste finnas. De får inte vara tomma eller innehålla värdena 0 eller -1. Om inga stammar eller avlägg finns alls så får man inget larm om att koordinater saknas. Om en pri-, hpr-fil som saknar giltiga stamkoordinater eller en prl eller fpr-fil saknar giltiga avläggskoordinater skickas så visas ett pop-up meddelande beroende på vilken filtyp som används. Se kap 3.6.2 Signaler i form av meddelanden.

### 3.6 Signaler till föraren

För att visa statusläge i Sender XC visas ett antal symboler och meddelanden.

### 3.6.1 Symboler i användargränssnittet

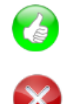

Allt är ok

Filer behöver åtgärdas innan de kan skickas alt. att de inte kunnat redovisas hos Biometria pga. formatfel.

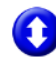

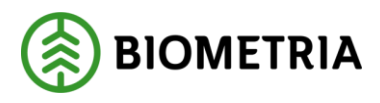

Filer finns att skicka till eller har hämtats från Biometria

Sändning eller hämtning av fil pågår (Stäng inte av Sender XC!)
 Sender XC har kontakt med Biometria. Uppdateras när status för uppkoppling ändras.
 Sender XC har inte kontakt med Biometria. Uppdateras när status för uppkoppling ändras.
 Automatisk insändning
 Manuell insändning

### 3.6.2 Signaler i form av meddelanden

Meddelandet visas som ett pop-up meddelande och visas även om du arbetar i ett annat program för tillfället.

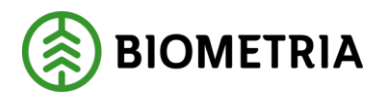

#### Fil finns att skicka

Klicka på länken i meddelandet så hamnar du i fliken Skicka filer.

| Sender XC                  |  |
|----------------------------|--|
|                            |  |
| Det finns filer att skicka |  |
|                            |  |
|                            |  |

#### Fel användarnamn eller lösenord

Inloggningsuppgifter är felaktiga. Klicka på länken i meddelandet så hamnar du i Grundinställningar.

| Sender XC |                                 | - |
|-----------|---------------------------------|---|
|           | el användarnamn eller<br>senord |   |

#### StanForD-fil kunde ej bearbetas

Filen har formatfel eller har inte avslutats korrekt av styrsystemet och kan inte bearbetas av Sender XC. Klicka på länken i meddelandet så hamnar du i C:\SDCData\Sender\Felaktiga filer.

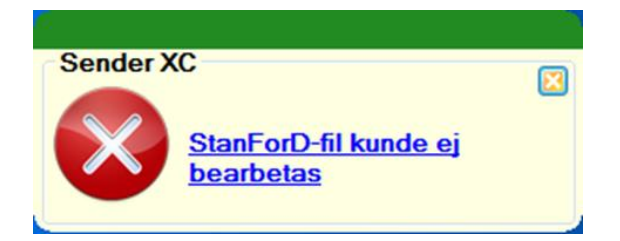

### Varningsmeddelande för fil som börjar bli för stor

Meddelande som visas när pri- eller hpr-fil börjar bli för stor. Rekommendationen är att delavslut sker på objektet.

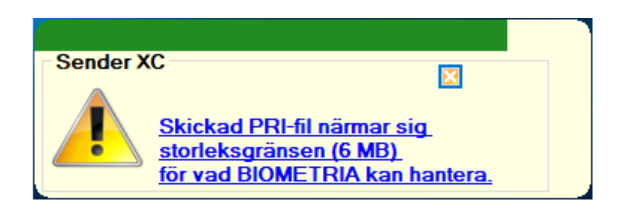

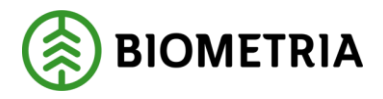

### Ny(a) fil(er) har hämtats

Klicka på länken i meddelandet så hamnar du i fliken Historik där du ser vilka filer som hämtats.

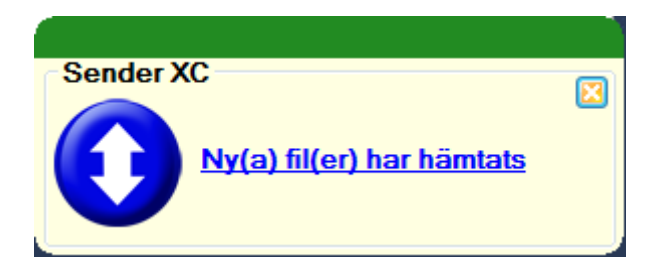

### StanForD-fil för stor, kunde ej skickas

Pri- eller hpr-fil är för stor och kan inte skickas till Biometria. Vid försök till insändning kommer filen att flyttas till mappen Felaktiga filer. Kontakta din uppdragsgivare!

| Sender XC                                  |  |
|--------------------------------------------|--|
| StanForD-fil för stor,<br>kunde ej skickas |  |

### Koordinater i filen

Informationsmeddelande om stam eller avläggs koordinater saknas, när man klickar på meddelandet försvinner det.

Pri eller Hpr-fil som saknar giltiga koordinater

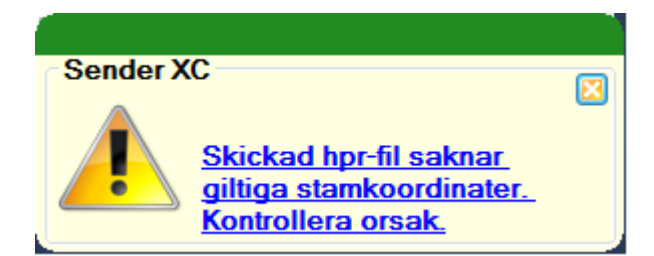

Eller:

Prl eller Fpr-filer som saknar giltiga avläggskoordinater

| Sender X | C 🛛 🖂                                                                       |
|----------|-----------------------------------------------------------------------------|
|          | Skickad fpr-fil saknar<br>giltiga avläggskoordinater.<br>Kontrollera orsak. |

# 3.7 Åtgärda filer

Filer som inte har giltigt virkesordernummer enligt kontrollerna i Sender XC visas i fliken Åtgärda filer. Meddelande som visas är:

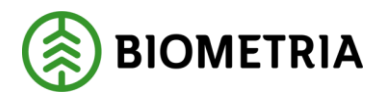

### Fil behöver åtgärdas

Klicka på länken i meddelandet så hamnar du i fliken Åtgärda fil.

| Sender X                                    | C<br><u>Fil behöver</u>                      | <u>åtgärdas</u>              |                    |                      |                                                                          |
|---------------------------------------------|----------------------------------------------|------------------------------|--------------------|----------------------|--------------------------------------------------------------------------|
| Atgärda filen                               | genom att:                                   |                              |                    |                      |                                                                          |
| 1. Markera fi                               | len                                          | da                           |                    |                      |                                                                          |
| 2. KIICKA PA K                              | nappen <b>Atgar</b><br>rätt värde i fä       | ' <b>UA</b><br>ltot för Virl | zacardarnur        | nmor                 |                                                                          |
| 4 Klicka nå k                               | ratt varue fra<br>mannen <b>OK</b>           |                              | (esoruernur        | lillei               |                                                                          |
| Sender XC 1.11 TEST                         |                                              |                              |                    | – 🗆 ×                |                                                                          |
| Arkiv Inställningar L                       | oggar Hjälp                                  | - Kor                        | nmunikation Statue | Nät                  |                                                                          |
| SDCID sdcgpx0001<br>Uppdragsgivare SDC Test | Utförande avverkningsföretag<br>Maskinnummer | 08990 00000                  | N Status           |                      |                                                                          |
| Skicka filer - (3)                          | Åtgärda filer - (0)                          | Pågående filer - (0)         | Historik - (17)    | Felmeddelanden - (0) |                                                                          |
| Filnamn                                     |                                              | Typ S                        | torlek Datum       | Status               |                                                                          |
|                                             |                                              |                              |                    |                      | Bild 9. Här visas filer som<br>måste åtgärdas innan<br>sändning kan ske. |
|                                             |                                              |                              |                    |                      |                                                                          |
|                                             |                                              |                              |                    |                      |                                                                          |
| <                                           |                                              |                              |                    | >                    |                                                                          |
| 🛞 BIOMETRIA                                 |                                              |                              | Ta bort            | Atgärda              |                                                                          |

Det som lyser <mark>gult</mark> är sånt som behöver åtgärdas. (Objekt id behöver vara sex tecken samt börja med en siffra. Ett åtta siffror långt VO-nummer måste vara korrekt enligt checksifferkontrollen.)

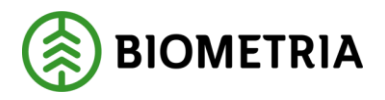

| Objektnamn | Objekt id | Delobjekt id | Virkesordernummer | - |
|------------|-----------|--------------|-------------------|---|
| Adam 987   | 123456    | 1            |                   |   |
| Bertil 876 | 234567    | 22           | 1111119           |   |
| Cesar 765  | 34567     | 333          | 1111119           | Н |
| David 654  | 45678     | 4444         | 44556677          | - |

Bild 10. Dialogruta för ifyllnad av giltiga värden.

### 3.8 Felmeddelanden

StanForD-filer som har formatfel enligt kontrollerna i Sender XC visas i fliken Felmeddelanden. Felmeddelandena laddas automatiskt ner till maskinen när man startar Sender XC och vid insändning av filer till Biometria. Meddelande som visas är:

### Nytt felmeddelande

Klicka på länken i meddelandet.

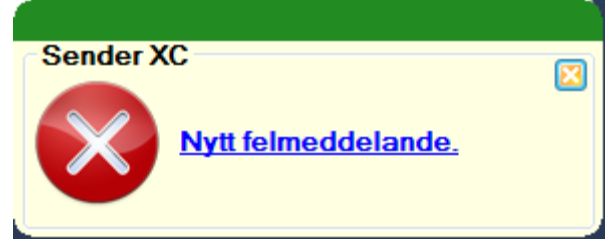

Då hamnar du i fliken Felmeddelanden.

|                       | iggar Hjalp         |              |                      | £     |          | 0.1          |          |                |   |
|-----------------------|---------------------|--------------|----------------------|-------|----------|--------------|----------|----------------|---|
| ocin sdcaax0001       | I Märanda musek     | ninadiantaa  | 12341 00000          | Kommu | nikation | Status       |          | INST           |   |
| odracsolvare SDC Test | Ma                  | uskinnummer  | 1234                 |       | N        | $\mathbf{N}$ |          | 0              | 3 |
| Skicka filer - (2)    | Atgärda filer - (0  | 0            | Pågående filer - (0) | 07    | Historik | - (100)      | Felmed   | delanden - (2) |   |
| Finamn                |                     |              |                      | Тур   | Storlek  | Datum        |          | Status         | - |
| gpx106-sdcgpx3993-c1d | 154429_c414_42f2_9d | ie9_9d9667c5 | 7c65-03.07-Skam      | pri   | 726 B    | 2015-11-19   | 16:48:42 | Olást          |   |
| gpx103-sdcgpx6083-d72 | f07c_dd44_474e_b2   | f0_660bec5db | 08a-01.03-ksr22s     | pri   | 740 B    | 2015-11-19   | 16:48:37 | Oläst          |   |
|                       |                     |              |                      | deni  |          |              |          |                |   |
|                       |                     |              |                      |       |          |              |          |                |   |

Bild 11. Filerna som visas innehåller fel som gör att de inte kan bearbetas hos Biometria.

Visa felmeddelandet genom att:

- 1. Dubbelklicka på filnamnet
- 2. När du läst felmeddelandet klickar du på knappen **OK**

De flesta av felmeddelandena som visas på detta sätt går inte att rätta till i

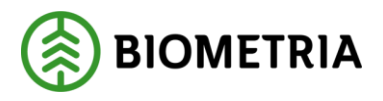

Sender XC

2020-06-07

efterhand. Syftet är främst att informera om att det saknas producerade volymer från maskinen. Det är viktigt att du agerar så att felet inte uppstår igen i kommande filer. Det kan ske genom ett något ändrat arbetssätt eller en uppgradering av styrsystemet.

3. För att ta bort lästa felmeddelanden klickar du på knappen Ta Bort.

Exempel på felmeddelande:

| Felmeddelande                                                                                                    | <u> </u>            |
|----------------------------------------------------------------------------------------------------|---------------------|
| Filnamn: André_2.pri<br><br>Tidpunkt: 2015-11-27 13:57:13<br>Felmeddelande: Nödvändig stockdata saknas. Bearbetning kan inte ske hr<br>Åtgärd: Starta om objektet för att stockdata ska bli korrekt.<br>Vid återkommande fel kontakta en servicetekniker för hjälp med uppgrad<br>styrsystemet. | os SDC.<br>ering av |
|                                                                                                    | ОК                  |

Bild 12. Felmeddelandet visas också i loggen i Sender XC.

### 3.9 Skicka filer oavsett format

För att skicka filer av annat format än StanForD flyttar/kopierar du filerna till katalogen C:\SDCData\Sender\Skicka till SDC. Sedan visas de i fliken Skicka filer. Om du har automatisk insändning vald sker insändningen direkt.

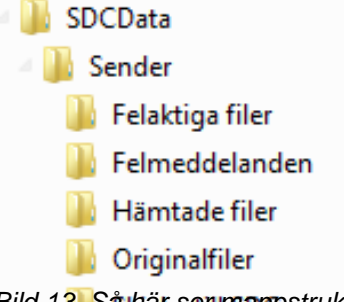

Bild 13. Så här sen mappstrukturen på hårddisken ut.

Övriga kataloger som finns i SDCData\Sender är: Felaktiga filer: filer som inte kunnat bearbetas av Sender XC Felmeddelanden: felmeddelanden för filer som inte kunnat redovisas av Biometria Hämtade filer: filer som hämtats från Biometria Originalfiler: filer i sitt originalformat.

### 3.9.1 Kopior av originalfiler

Kopior av de ursprungliga filerna sparas i mappen C:\SDCData\Sender\Originalfiler. I mappen Originalfiler behåller filerna sina ursprungliga namn.

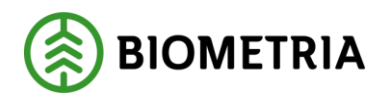

# 4 Hämta filer

Sender XC kan hämta filer (t.ex. instruktioner) från Biometria. Dock kräver detta att uppdragsgivaren har någon form av integration så att man kan skicka instruktioner mellan administrativa system och Biometria.

### 4.1 Starta programmet

Sender XC startas genom att dubbelklicka på ikonen på datorns skrivbord. (Vanligtvis startas Sender XC per automatik genom autostart när datorn startas).

### 4.2 Automatisk hämtning av filer

Vid varje rapportering som sker från maskinen samt en gång varje timme sker en automatisk hämtning av ev. filer från Biometria till maskinen. Filtyper och sökvägar var dessa filer ska lagras anges via menyvalet Inställningar-Sökvägar för hämtade filer. Om ingen sökväg angivits lagras filerna i mappen Hämtade filer under C:\SDCData\Sender\Hämtade filer. Meddelandet om att fil har hämtats visas som ett pop-up meddelande. Klicka på länken i meddelandet som visas.

| Sender XC                 |  |
|---------------------------|--|
|                           |  |
| Ny(a) fil(er) har hämtats |  |
|                           |  |
|                           |  |

Då hamnar du i fliken Historik där senaste händelsen visas högst upp i listan.

| 🖲 Sender XC 1.11 TEST                                                                 |                       |                   |     | -         |             | $\times$ |
|---------------------------------------------------------------------------------------|-----------------------|-------------------|-----|-----------|-------------|----------|
| Arkiv Inställningar Loggar Hjälp                                                      |                       |                   |     |           |             |          |
| SDCID sdcgpx0001 Utförande avverkningsföretag<br>Uppdragsgivare SDC Test Maskinnummer | 08990 00000 Ko        | ommunikation Sta  | tus | (         | ) Kät       |          |
| Skicka filer - (3) Åtgärda filer - (0)                                                | Pågående filer - (0)  | Historik - (17)   |     | Felmeddel | anden - (0) |          |
| Visa<br>Skickade filer O Hämtade filer                                                |                       |                   |     |           |             |          |
| Filnamn                                                                               |                       |                   | Тур | Storlek   | Datum       | ^        |
| gpx100-sdcgpx0001-b5ddcd97_62d1_4042_a556_14ada0a4ef                                  | 77-X1.11-test.prl.gz  |                   | prl | 2kB       | 2019-08-16  |          |
| gpx100-sdcgpx0001-9f0d1ea9_1d65_4102_9e4a_ed31b71379                                  | 77-X1.10-9110051168_2 | 0180919_110203.h  | hpr | 187 kB    | 2018-10-25  |          |
| gpx100-sdcgpx0001-62f0f237_a738_4a78_af02_110b319e5c9                                 | 7-X1.10-9110051168_20 | )180919_060213.hp | hpr | 85 kB     | 2018-10-25  |          |
| gpx100-sdcgpx0001-1e622cca_4bc0_4800_9c3a_f88a38c948a                                 | aa-X1.10-9110051168_2 | 0180918_133202.h  | hpr | 119 kB    | 2018-10-25  |          |
| gpx100-sdcgpx0001-09d6ac6a_b29e_408d_aca1_a086a7bbc1                                  | 9c-X1.10-9110051168_  | 20180918_061423   | hpr | 158 kB    | 2018-10-25  |          |
| gpx100-sdcgpx0001-7167216d_e75a_41f5_b1f2_698b01743ed                                 | 0-X1.10-20180919_Grar | nknölvägen_06771  | hpr | 1 909 kB  | 2018-10-25  |          |
| gpx100-sdcgpx0001.f57489a8_847c_4822_a78d_36c02e032dd                                 | c7-X1.10-9110051168_2 | 0180921_054239.h  | hpr | 95 kB     | 2018-10-25  |          |
| gpx100-sdcgpx0001-18d64718_4d48_4ebf_b181_f2a9ac7e5f9                                 | 0-X1.10-9110051168_20 | )180920_113227.hp | hpr | 72 kB     | 2018-10-25  |          |
| gpx100-sdcgpx0001-21db5fd8_cae9_4f2b_882f_76db6692e4e5                                | 5-X1.10-9110051168_20 | )180920_103417.hp | hpr | 146 kB    | 2018-10-25  |          |
| gpx100-sdcgpx0001-6114b422_f426_43ed_94dd_824429467b                                  | 1c-X1.10-9110051168_2 | 0180920_061043.h  | hpr | 147 kB    | 2018-10-25  |          |
| gpx100-sdcgpx0001-26840104_179b_4464_adf8_d8536f2bbd9                                 | 2-X1.10-9110051168_2  | 0180919_113216.h  | hpr | 46 k B    | 2018-10-25  |          |
| gpx100-sdcgpx0001-5ba17890_bf72_443f_9d50_6ad65b80863                                 | 3-X1.10-9110051168_2  | 0180919_110203.h  | hpr | 187 kB    | 2018-10-25  |          |
| gpx100-sdcgpx0001-d0712498_0033_4bda_9750_071fe25569f                                 | 3-X1.10-9110051168_2  | 0180919_060213.h  | hpr | 85 k B    | 2018-10-25  |          |
| 100 1 0001100 0101 1000 1001 0 70 00100100                                            | 1 V1 10 01100E1100    | 00100010 100000   | 1   | 1101.0    | 2010 10 25  | × 1      |
| `                                                                                     |                       |                   |     |           | >           |          |
| BIOMETRIA                                                                             |                       |                   |     |           |             |          |

Bild 14. I fliken Historik kan du se vilka filer som hämtats.

### 4.3 Manuell hämtning av filer

För att hämta filer vid andra tillfällen än i samband med rapportering gör du så här: 1. Klicka på Arkiv-menyn

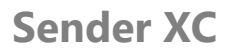

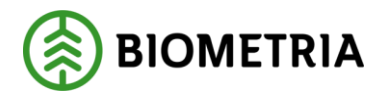

2. Klicka på Hämta filer och när hämtning är klar visas Historik-fliken.

Filtyper och sökvägar var dessa filer ska lagras anges via menyvalet Inställningar-Sökvägar för hämtade filer. Om ingen sökväg angivits lagras filerna i mappen Hämtade filer under C:\SDCData\Sender\Hämtade filer.

Om inga filer finns att hämta visas:

| Sender XC        | ×           |
|------------------|-------------|
| Inga filer finn: | s att hämta |
|                  | ОК          |

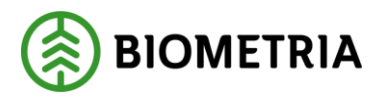

# 5 Flikar

Beskrivning av de olika flikarna. Sortering av innehållet i flikarna kan göras genom att klicka på kolumnhuvudet.

### 5.1 Skicka filer

Om manuell insändning valts visas i fliken Skicka filer de filer som är klara att skickas till Biometria. Numret anger hur många filer som är klara för sändning. De filer som programmet visar beror på inställningar som finns i Inställningar-Sökvägar för att skicka filer.

| rkiv Inställningar Lo | oggar Hjälp                                  |                      |                              |                      |
|-----------------------|----------------------------------------------|----------------------|------------------------------|----------------------|
| DCID sdcgpx0001       | Utförande avverkningsföretag<br>Maskinnummer | 08990 00000 1234     | Kommunikation Status         | () Nät               |
| Skicka filer - (3)    | Åtgärda filer - (0)                          | Pågående filer - (0) | Historik - (17)              | Felmeddelanden - (0) |
| ilnamn                |                                              | Тур                  | Storlek Datum                | Status               |
| testfil.hpr           |                                              | hpr                  | 1 694 kB 2019-08-16 08:42:53 | Ej skickad           |
| testfil.hqc           |                                              | hqc                  | 103 kB 2019-08-16 08:41:26   | Ej skickad           |
| testfil.fpr           |                                              | fpr                  | 78 kB 2019-08-16 08:40:04    | Ej skickad           |
|                       |                                              |                      |                              |                      |
|                       |                                              |                      | Ta bort                      | Skicka               |

Bild 15. Markera de filer du vill skicka. Notera att när automatisk insändning är vald hinner du normalt inte se att filerna visas i Skicka filer.

Här visas de filer som styrsystemet skapat med filnamn, storlek och datum. Knappen Skicka: markerade filer skickas

Knappen Ta bort: markerade filer flyttas till Papperskorgen. Filerna tas bara bort permanent om de tas bort från Papperskorgen. Om filerna fortfarande finns kvar i Papperskorgen går de att återställa genom att högerklicka på markerad fil. Filen läggs då tillbaka i Sender XC i fliken Skicka filer.

# 5.2 Åtgärda filer

I fliken Åtgärda filer visas vilka filer som saknar information om virkesorder och därför inte kunnat skickas. Numret på fliken anger hur många filer som måste åtgärdas.

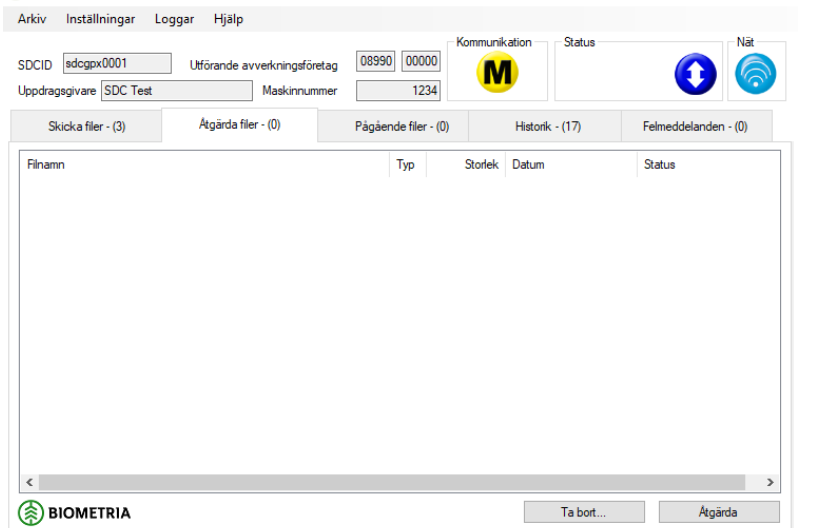

Bild 16. Filer som behöver åtgärdas visas i fliken Åtgärda filer.

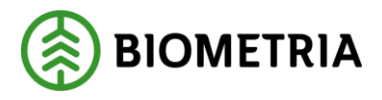

Knappen Åtgärda: markerad fil ges möjlighet att åtgärda Knappen Ta bort: markerad fil flyttas till Papperskorgen.

# 5.3 Pågående filer

I fliken Pågående filer visas de filer som håller på att bearbetas av Sender XC. Numret på fliken anger hur många filer som är under bearbetning.

| Sender XC 1.11 TEST                         |                                              |                      |                      | – 🗆 ×                |
|---------------------------------------------|----------------------------------------------|----------------------|----------------------|----------------------|
| Arkiv Inställningar Lo                      | ggar Hjälp                                   |                      |                      |                      |
| SDCID sdcgpx0001<br>Uppdragsgivare SDC Test | Utförande avverkningsföretag<br>Maskinnummer | 08990 00000<br>1234  | Kommunikation Status | () Nāt               |
| Skicka filer - (3)                          | Átgärda filer - (0)                          | Pågående filer - (0) | Historik - (17)      | Felmeddelanden - (0) |
| Filnamn                                     |                                              | Тур                  | Storlek Datum        | Status               |
|                                             |                                              |                      |                      |                      |
|                                             |                                              |                      |                      |                      |
|                                             |                                              |                      |                      |                      |
|                                             |                                              |                      |                      |                      |
|                                             |                                              |                      |                      |                      |
|                                             |                                              |                      |                      |                      |
|                                             |                                              |                      |                      |                      |
|                                             |                                              |                      |                      |                      |
|                                             |                                              |                      |                      |                      |
|                                             |                                              |                      |                      |                      |
| <                                           |                                              |                      |                      | >                    |
| BIOMETRIA                                   |                                              |                      |                      |                      |

Bild 17. Status i fliken Pågående filer visar bearbetningen av filerna.

### 5.4 Historik

Här visas vilka filer som har skickats till Biometria alternativt hämtats från Biometria. Numret anger hur många filer som är skickade eller hämtade.

Visa skickade filer: när detta val markeras visas skickade filer Visa hämtade filer: när detta val markeras visas hämtade filer.

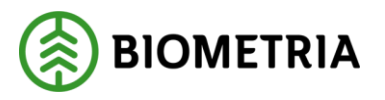

| B Sender XC 1.11 TEST                                                                                                  |      | -         |             | $\times$ |
|----------------------------------------------------------------------------------------------------|------|-----------|-------------|----------|
| Arkiv Inställningar Loggar Hjälp                                                                                       |      |           |             |          |
| SDCID sdcgpx0001 Utförande avverkningsföretag 08990 00000 Kommunikation S<br>Uppdragsgivare SDC Test Maskinnummer 1234 | atus | ¢         | ) 🧖         |          |
| Skicka filer - (3) Åtgärda filer - (0) Pågående filer - (0) Historik - (1                                              | 7)   | Felmeddel | anden - (0) |          |
| Visa                                                                                                    |      |           |             |          |
| Filnamn                                                                                                    | Тур  | Storlek   | Datum       | ^        |
| gpx100-sdcgpx0001-b5ddcd97_62d1_4042_a556_14ada0a4ef77-X1.11+test.prl.gz                                               | prl  | 2 kB      | 2019-08-16  |          |
| gpx100-sdcgpx0001-9f0d1ea9_1d65_4102_9e4a_ed31b7137977-X1.10-9110051168_20180919_110203.h                              | hpr  | 187 kB    | 2018-10-25  |          |
| gpx100-sdcgpx0001-62f0f237_a738_4a78_af02_110b319e5c97-X1.10-9110051168_20180919_060213.hp                             | hpr  | 85 kB     | 2018-10-25  |          |
| gpx100-sdcgpx0001-1e622cca_4bc0_4800_9c3a_f88a38c948aa-X1.10-9110051168_20180918_133202.h                              | hpr  | 119 kB    | 2018-10-25  |          |
| gpx100-sdcgpx0001-09d6ac6a_b29e_408d_aca1_a086a7bbc19c-X1.10-9110051168_20180918_061423                                | hpr  | 158 kB    | 2018-10-25  |          |
| gpx100-sdcgpx0001-7167216d_e75a_41f5_b1f2_698b01743ed0-X1.10-20180919_Granknölvägen_06771                              | hpr  | 1 909 kB  | 2018-10-25  |          |
| gpx100-sdcgpx0001f57489a8_847c_4822_a78d_36c02e032dc7-X1.10-9110051168_20180921_054239.h                               | hpr  | 95 kB     | 2018-10-25  |          |
| gpx100-sdcgpx0001-18d64718_4d48_4ebf_b181_f2a9ac7e5f90-X1.10-9110051168_20180920_113227.hp                             | hpr  | 72 k B    | 2018-10-25  |          |
| gpx100-sdcgpx0001-21db5fd8_cae9_4f2b_882f_76db6692e4e5-X1.10-9110051168_20180920_103417.hp                             | hpr  | 146 kB    | 2018-10-25  |          |
| gpx100-sdcgpx0001-6114b422_f426_43ed_94dd_824429467b1c-X1.10-9110051168_20180920_061043.h                              | hpr  | 147 kB    | 2018-10-25  |          |
| gpx100-sdcgpx0001-26840104_179b_4464_adf8_d8536f2bbd92-X1.10-9110051168_20180919_113216.h                              | hpr  | 46 k B    | 2018-10-25  |          |
| gpx100-sdcgpx0001-5ba17890_bf72_443f_9d50_6ad65b808633-X1.10-9110051168_20180919_110203.h                              | hpr  | 187 kB    | 2018-10-25  |          |
| gpx100-sdcgpx0001-d0712498_0033_4bda_9750_071fe25569f3-X1.10-9110051168_20180919_060213.h                              | hpr  | 85 kB     | 2018-10-25  | <b>U</b> |
|                                                                                                    | 1    | 1101.0    | >           |          |
| • • • • • • • • • • • • • • • • • • •                                                                                  |      |           |             |          |
| (🔅) BIOMETRIA                                                                                                    |      |           |             |          |
| -                                                                                                    |      |           |             |          |

Bild 18. I Historikfliken kan du välja om du vill se filer som skickats eller hämtats.

# 5.5 Felmeddelanden

Här visas felmeddelanden som skickats från Biometria när ingen bearbetning av insända StanForD-filer kunnat ske pga formatfel.

|                        | ggar Hjälp                   |                                       | Kommu   |                | Onter        |                | Nie   |
|------------------------|------------------------------|---------------------------------------|---------|----------------|--------------|----------------|-------|
| DCID sdcgpx0001        | Utförande avverkningsföretag | 12341 00000                           | Technic |                |              | 0              | 6     |
| opdragsgivare SDC Test | Maskinnummer                 | 1234                                  |         | 9              | <b>S</b>     | U              | NO.   |
| Skicka filer - (2)     | Atgärda filer - (0)          | Pågående filer - (0)                  |         | Historik       | - (100)      | Felmeddelanden | - (2) |
| ilnamn                 |                              |                                       | Тур     | Storlek        | Datum        | Status         |       |
| gpx103-sdcgpx6083-d72  | #07c_dd44_474e_b20_660bec5d  | b08a-01.03-ksr22s<br>57c65-03.07-Skam | pri     | 740 B<br>726 B | 2015-11-19 1 | 6:48:37 Olast  |       |
|                        |                              |                                       |         |                |              | . 10 04 Lan    |       |

Bild 19. I fliken Felmeddelanden ser du vilka filer som inte kunnat bearbetas.

Knappen Ta bort: felmeddelande för markerad fil flyttas till Papperskorgen.

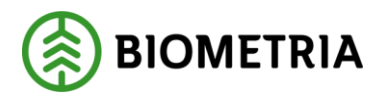

# 6 Menyer

### I Sender XC finns en menyrad där ett antal funktioner finns (bild 20, nr 1)

| 🌏 Sender XC 1.11 TEST                                   |                                              |                                |                                                                                                    | – 🗆 X                                            |
|---------------------------------------------------------|----------------------------------------------|--------------------------------|----------------------------------------------------------------------------------------------------|--------------------------------------------------|
| Arkiv Inställningar Lo                                  | oggar Hjälp (1)                              |                                |                                                                                                    |                                                  |
| SDCID sdcgpx0001<br>Uppdragsgivare SDC Test             | Utförande avverkningsföretag<br>Maskinnummer | 08990 00000 Ko<br>1234         | ommunikation Status                                                                                     | () Nät                                           |
| Skicka filer - (3)                                      | Átgärda filer - (0)                          | Pågående filer - (0)           | Historik - (17)                                                                                         | Felmeddelanden - (0)                             |
| Filnamn Lestfil.hpr Lestfil.hpc testfil.fpr testfil.fpr |                                              | Typ 1<br>hpr 1 (<br>hqc<br>fpr | Storfek Datum<br>i394 kB 2019-08-16 08:42:53<br>103 kB 2019-08-16 08:41:26<br>78 kB 2019-08-16 08:40:04 | Status<br>Ej skickad<br>Ej skickad<br>Ej skickad |
| <                                                       |                                              |                                | Ta bort                                                                                                 | Skicka                                           |

Bild 20. Detta är programfönstret för Sender XC.

### 6.1 Arkiv

Här finns möjlighet att manuellt hämta filer och söka programuppdateringar, se kap. 4 Hämta filer alt. kap. 2.8 Uppdateringar.

### 6.2 Inställningar

Här finns Grundinställningar och Sökvägar för att skicka/hämta filer.

### 6.3 Loggar

Här finns systemhändelser och länk till felaktiga filer.

### 6.3.1 Systemhändelser

Här loggas allt som sker i programmet i samband med insändning eller hämtning av filer. Normalt behöver loggen inte användas men kan vara till hjälp i samband med felsökning.

# Sender XC

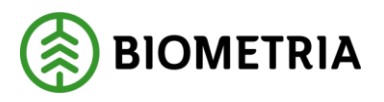

2020-06-07

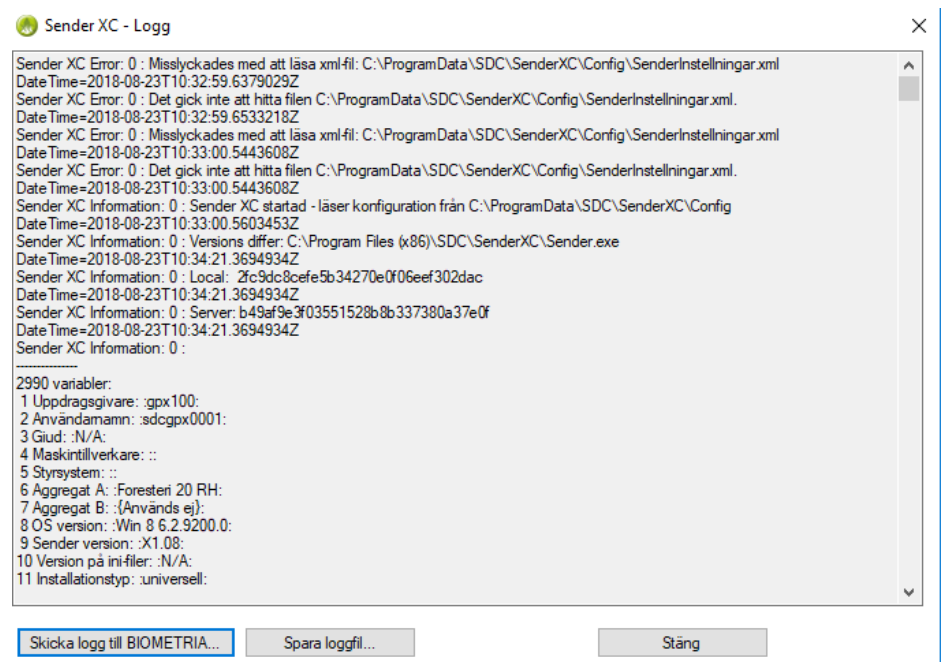

Bild 21. Möjlighet finns att skicka logg till Biometria om hjälp med felsökning behövs.

Via knappen **Skicka logg till Biometria** skapas ett e-postmeddelande som kan sändas direkt till Biometrias Support. Loggen bifogas i meddelandet.

Via knappen **Spara loggfil...** kan loggfilen lagras på valbar plats i datorn.

#### 6.3.2 Felaktiga filer

Funktionen visar var StanForD-filer som inte kunnat bearbetas lagras.

### 6.4 Hjälp

Här finns användardokumentation för Sender XC och kontaktuppgifter till Biometria.

| 🌏 Kontaktuppgifter till Biometrias support |    | × |
|--------------------------------------------|----|---|
| E-post: drivning.support@biometria.se      |    |   |
| Telefon: 010 - 228 59 00 (välj drivning)   |    |   |
| BIOMETRIA                                  | OK |   |

Bild 22. Kontaktinformation till Biometrias Support.

# 7 Användarstöd-Support

Kontakta Biometrias Support vid frågor ang. funktioner i Sender XC. Telefon: 010-228 59 00 (välj Drivning) E-post: <u>drivning.support@biometria.se</u>

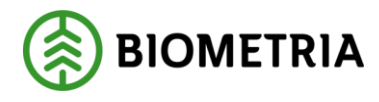

# 8 Förslag på sökvägar i styrsystemen för att skicka filer

Här visas förslag på sökvägar för de olika styrsystemen. Vid frågor; kontakta systemtillverkaren.

### 8.1 Sökvägar för skördare

Defaultinställningar: Skördare

| Filtyp | Sökväg               | Filtyp | Sökväg               |
|--------|----------------------|--------|----------------------|
| HPR    | C:\SDC\SDCdatafiles\ | PRI    | C:\SDC\SDCdatafiles\ |
| HQC    | C:\SDC\SDCdatafiles\ | KTR    | C:\SDC\SDCdatafiles\ |

#### Dasa

#### Version: **d5Bucking**

| Filtyp | Sökväg               | Filtyp | Sökväg               |
|--------|----------------------|--------|----------------------|
| HPR    | C:\SDC\SDCdatafiles\ | PRI    | C:\SDC\SDCdatafiles\ |
| HQC    | C:\SDC\SDCdatafiles\ | KTR    | C:\SDC\SDCdatafiles\ |

#### Version: Forester i Rottnemaskiner

| Filtyp | Sökväg           | Filtyp | Sökväg           |
|--------|------------------|--------|------------------|
| HPR    | D:\ProduktionSDC | PRI    | D:\ProduktionSDC |
| HQC    | D:\ProduktionSDC | KTR    | D:\ProduktionSDC |

#### Komatsu

#### Version: Maxi Harvester, MaxiL & MaxiXplorer

| Filtyp | Sökväg   | Filtyp | Sökväg   |
|--------|----------|--------|----------|
| HPR    | C:\data\ | PRI    | C:\data\ |
| HQC    | C:\data\ | KTR    | C:\data\ |

#### Ponsse

Version: **Opti 4G** 

| Filtyp | Sökväg | Filtyp | Sökväg |
|--------|--------|--------|--------|
| HPR    | C:\prd | PRI    | C:\prd |
| HQC    | C:\prd | KTR    | C:\prd |

#### JohnDeere (Timberjack)

### Version: Timbermatic 300 & TimbermaticH

| Filtyp | Sökväg                  | Filtyp | Sökväg         |
|--------|-------------------------|--------|----------------|
| PIN    | C:\TIMBERMATIC          | PRI    | C:\TIMBERMATIC |
|        | FILES\Stanford2010\pin\ |        | FILES\PRI\     |

# Sender XC

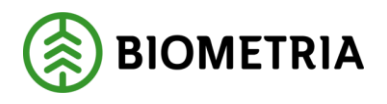

2020-06-07

| r   |                         |       |                |
|-----|-------------------------|-------|----------------|
| FPR | C:\TIMBERMATIC          | STM   | C:\TIMBERMATIC |
|     | FILES\Stanford2010\fpr\ |       | FILES\STM\     |
| SPI | C:\TIMBERMATIC          | STM 2 | C:\TIMBERMATIC |
|     | FILES\Stanford2010\spi\ |       | FILES\CONTROL\ |
| OGI | C:\TIMBERMATIC          | APT   | C:\TIMBERMATIC |
|     | FILES\Stanford2010\ogi\ |       | FILES\APT\     |
| OIN | C:\TIMBERMATIC          | OAI   | C:\TIMBERMATIC |
|     | FILES\Stanford2010\oin\ |       | FILES\OAI\     |
| FQC | C:\TIMBERMATIC          | KTR   | C:\TIMBERMATIC |
|     | FILES\Stanford2010\fqc\ |       | FILES\KTR\     |
| THP | C:\TIMBERMATIC          | KTR 2 | C:\TIMBERMATIC |
|     | FILES\Stanford2010\thp\ |       | FILES\CKTR\    |
| HPR | C:\TIMBERMATIC          | KAL   | C:\TIMBERMATIC |
|     | FILES\Stanford2010\hpr\ |       | FILES\KAL\     |
| HQC | C:\TIMBERMATIC          | DRF   | C:\TIMBERMATIC |
|     | FILES\Stanford2010\hqc\ |       | FILES\DRF\     |
| FDI | C:\TIMBERMATIC          | REP   | C:\TIMBERMATIC |
|     | FILES\Stanford2010\fdi\ |       | FILES\REP\     |
| FOI | C:\TIMBERMATIC          | PRL   | C:\TIMBERMATIC |
|     | FILES\Stanford2010\foi\ |       | FILES\PRL\     |
| OGR | C:\TIMBERMATIC          |       |                |
|     | FILES\Stanford2010\ogr\ |       |                |
| МОМ |                         |       |                |

### LogMax

Version: Log Mate 500\_1

| Filtyp | Sökväg            | Filtyp | Sökväg |
|--------|-------------------|--------|--------|
| HPR    | C:\Log Mate       | PRI    |        |
|        | Data\Auto Export\ |        |        |
| HQC    | C:\Log Mate       | KTR    |        |
|        | Data\Ktr\History\ |        |        |

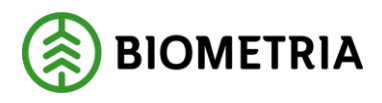

# 8.2 Sökvägar för skotare

Defaultinställningar: **Skotare** 

| Filtyp | Sökväg               | Filtyp | Sökväg               |
|--------|----------------------|--------|----------------------|
| FPR    | C:\SDC\SDCdatafiles\ | PRL    | C:\SDC\SDCdatafiles\ |

### Dasa

### Version: DasaForwarderVolume

| Filtyp | Sökväg       | Filtyp | Sökväg                                     |
|--------|--------------|--------|--------------------------------------------|
| FPR    | C:\SDC\      | PRL    | C:\DasaData\Application\ForwarderVolume\pr |
|        | SDCdatafiles |        | lfiles                                     |

#### Version: Forester i Rottnemaskiner

| Filtyp | Sökväg           | Filtyp | Sökväg           |
|--------|------------------|--------|------------------|
| FPR    | D:\ProduktionSDC | PRL    | D:\ProduktionSDC |

#### Komatsu

Version: MaxiForwarder

| Filtyp | Sökväg   | Filtyp | Sökväg   |
|--------|----------|--------|----------|
| FPR    | C:\data\ | PRL    | C:\data\ |

#### WQP

| Filtyp | Sökväg | Filtyp | Sökväg      |
|--------|--------|--------|-------------|
|        |        | PRL    | C:\SDCfiler |

### John Deere (Timberjack)

#### Version: TimbermaticF & Timbermatic 700

| Filtyp | Sökväg                  | Filtyp | Sökväg         |
|--------|-------------------------|--------|----------------|
| PIN    | C:\TIMBERMATIC          | PRI    | C:\TIMBERMATIC |
|        | FILES\Stanford2010\pin\ |        | FILES\PRI\     |
| FPR    | C:\TIMBERMATIC          | STM    | C:\TIMBERMATIC |
|        | FILES\Stanford2010\fpr\ |        | FILES\STM\     |
| SPI    | C:\TIMBERMATIC          | STM 2  | C:\TIMBERMATIC |
|        | FILES\Stanford2010\spi\ |        | FILES\CONTROL\ |
| OGI    | C:\TIMBERMATIC          | APT    | C:\TIMBERMATIC |
|        | FILES\Stanford2010\ogi\ |        | FILES\APT\     |
| OIN    | C:\TIMBERMATIC          | OAI    | C:\TIMBERMATIC |
|        | FILES\Stanford2010\oin\ |        | FILES\OAI\     |
| THP    | C:\TIMBERMATIC          | KTR    | C:\TIMBERMATIC |
|        | FILES\Stanford2010\fqc\ |        | FILES\KTR\     |
| HPR    | C:\TIMBERMATIC          | KTR 2  | C:\TIMBERMATIC |
|        | FILES\Stanford2010\thp\ |        | FILES\CKTR\    |

# BIOMETRIA

2020-06-07

| HQC | C:\TIMBERMATIC          | KAL | C:\TIMBERMATIC |
|-----|-------------------------|-----|----------------|
|     | FILES\Stanford2010\hpr\ |     | FILES\KAL\     |
| FDI | C:\TIMBERMATIC          | DRF | C:\TIMBERMATIC |
|     | FILES\Stanford2010\hqc\ |     | FILES\DRF\     |
| FOI | C:\TIMBERMATIC          | REP | C:\TIMBERMATIC |
|     | FILES\Stanford2010\fdi\ |     | FILES\REP\     |
| OGR | C:\TIMBERMATIC          | PRL | C:\TIMBERMATIC |
|     | FILES\Stanford2010\foi\ |     | FILES\PRL\     |
| МОМ | C:\TIMBERMATIC          |     |                |
|     | FILES\Stanford2010\ogr\ |     |                |

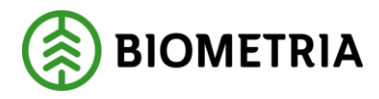

# 9 Förslag på sökvägar i styrsystemen för att hämta filer

Här visas förslag på sökvägar för de olika styrsystemen. Vid frågor; kontakta systemtillverkaren.

#### Komatsu

| 🌏 Sender XC - Sökväg | gar för att hämta filer 📃             | 3 |
|----------------------|---------------------------------------|---|
|                      |                                       |   |
| apt                  | Töm                                   |   |
| env                  | Töm                                   |   |
| fdi                  | Töm                                   |   |
| foi                  | Töm                                   |   |
| oai                  | Tõm                                   |   |
| ogi                  | Töm                                   |   |
| oin                  | C:\Users\Maxi\Desktop\Prislistor\ Töm |   |
| pin                  | C:\Data\Instructions\New\ Töm         |   |
| spi                  | C:\Data\Instructions\New\ Tom         |   |
| Övriga               | C:\SDCData\Sender\Hämtade filer       |   |
|                      |                                       |   |
|                      |                                       |   |
|                      |                                       |   |
|                      |                                       |   |
| Hjälp                | OK Avbryt                             |   |

OIN-filen kan eventuellt placeras på annan plats då denna väljs manuellt.

#### **Dasa Forester**

Defaultinställning C:\Forester\OperatorPanel\Inbox

#### John Deere, Timbermatic

Defaultinställning C:\TIMBERMATIC FILES\Stanford2010

| TIMBERMATIC FILES   Stanford2010 |                  |             |  |  |  |  |
|----------------------------------|------------------|-------------|--|--|--|--|
| vith 🔻 New folder                |                  |             |  |  |  |  |
| Name                             | Date modified    | Туре        |  |  |  |  |
| 🐌 Env                            | 2017-10-20 17:19 | File folder |  |  |  |  |
| 퉬 Fdi                            | 2017-01-04 15:37 | File folder |  |  |  |  |
| 퉬 Foi                            | 2017-01-04 15:37 | File folder |  |  |  |  |
| 퉬 Fpr                            | 2017-05-11 07:15 | File folder |  |  |  |  |
| 퉬 Fqc                            | 2017-01-04 15:37 | File folder |  |  |  |  |
| 퉬 Hpr                            | 2017-11-03 10:46 | File folder |  |  |  |  |
| 퉬 Hpr-stem                       | 2017-05-03 11:28 | File folder |  |  |  |  |
| 퉬 Hqc                            | 2017-11-03 10:58 | File folder |  |  |  |  |
| 퉬 Mom                            | 2016-12-11 20:58 | File folder |  |  |  |  |
| 퉬 Oin                            | 2016-12-11 20:58 | File folder |  |  |  |  |
| 퉬 Pin 🙀                          | 2017-10-17 09:14 | File folder |  |  |  |  |
| 퉬 Spi                            | 2017-10-23 18:13 | File folder |  |  |  |  |
| 鷆 temp                           | 2017-11-03 10:55 | File folder |  |  |  |  |

#### Logmate

Defaultinställning: C:\Log Mate Data\Inbox